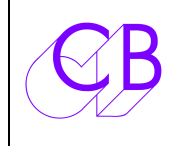

Loddonside, Lands End House, Beggars Hill Road, Charvil, Berkshire, RG10 0UD, UK http://www.colinbroad.com Tel +44 (0) 1189 320345 Fax +44 (0) 1189 320346

# LD-1

# AFFICHEUR DE CODE TEMPOREL 2 U A LED

| • | 8 Afficheurs à LED Rouge de 4,5 cm. | Facile à voir                                      |
|---|-------------------------------------|----------------------------------------------------|
| • | Entrée Code Temporel                | Tout standard                                      |
| • | Télécommande                        | Temps / Bits Utilisateur                           |
| • | Télécommande                        | Affichage des Images : Oui / Non                   |
| • | Télécommande                        | Réglage de la Luminosité                           |
| • | Télécommande                        | Affichage : Oui / Non                              |
| • | Affichage en PiedsQua               | and utiliser avec les produits Film CB Electronics |
| • | 3 LED de 20 mm                      | Record ; Lock & Cue                                |

L'afficheur LD-1 CB Electronics utilise des afficheurs à LED Rouge de 4,5 cm de haut. Dans les studios, l'appareil est normalement utilisé avec son réglage de luminosité le plus faible. En appuyant simultanément sur les touches [**Inc**] et [**Dec**] on peut allumer ou éteindre l'afficheur. Utilisé conjointement avec le Maître Virtuel MC-1, le Codeur Film FC-1 ou le Lecteur / Générateur de Code Temporel, les bits utilisateurs peuvent être utilisés pour afficher les pieds. L'appareil est réalisé dans un boîtier 2U de dimensions 483 (19") X 89 X 89 mm. Pour un montage sur un mur, les équerres de fixation peuvent être inversées et le panneau des connecteurs placé sous l'afficheur.

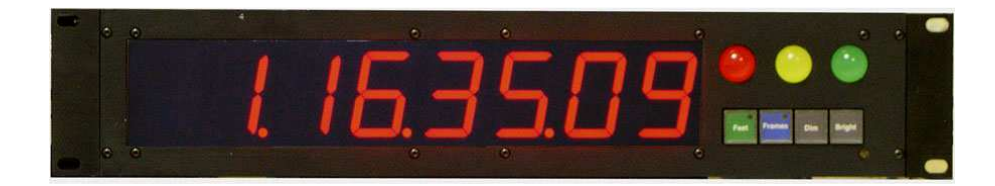

### Entrée Code Temporel

Symétrique sur XLR 3 broches

#### Alimentation

240V/110V, 20 W embase IEC.

#### Télécommande

Sub-D mâle 9 broches sur l'appareil.

- 1. LED Record.
- 2. LED Lock.
- 3. Inverse entre l'affichage en Temps ou en Pieds. (Impulsion).
- 4. Augmente la luminosité. (Impulsion).
- 5. Entrée + des Opto-coupleurs. (Pour l'utiliser, placer le cavalier JP1 sur les broches 2 & 3).
- 6. LED Cue.
- 7. 0v.
- 8. Affiche toujours les images. (Impulsion).
- 9. Diminue la luminosité. (Impulsion).

L'appareil est livré pour une utilisation de l'alimentation interne pour les différentes entrées de la télécommande. Lorsqu'une isolation totale est nécessaire, la broche 5 (Entrée + des Opto) doit être reliée à une alimentation externe de +5V, et le cavalier situé entre les broches 1 & 2 de JP1 déplacé sur les broches 2 & 3.

Les entrées sont, soit par mise à la masse, soit par mise au +5V, suivant un cavalier (J3) situé à l'intérieur, sur un petit circuit situé non loin de la prise de télécommande Sub D 9, voir le schéma ci-dessous.

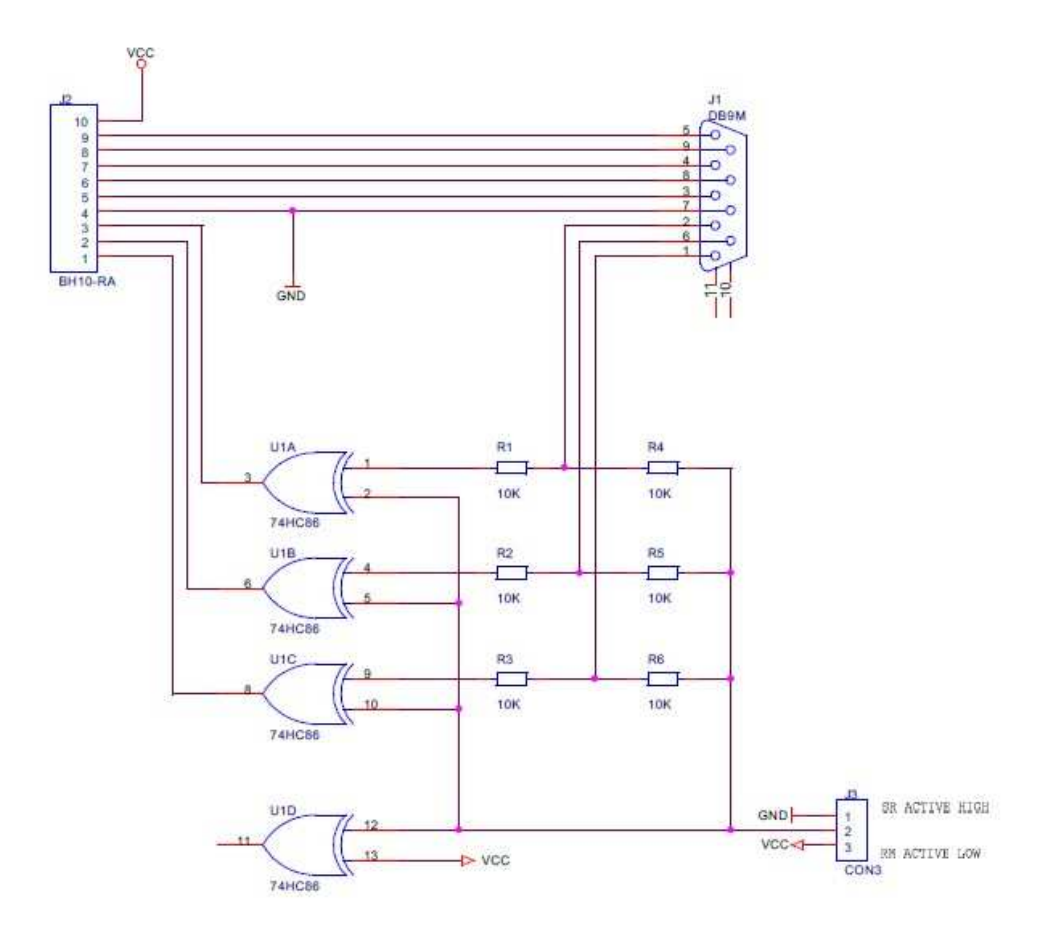

| Raccordement du LD-1 sur le Port parallèle des systèmes SR/MR |                      |                       |  |  |  |
|---------------------------------------------------------------|----------------------|-----------------------|--|--|--|
| Fonction                                                      | Branchement sur LD-1 | Branchement sur SR/MR |  |  |  |
| LED Record                                                    | Sub-D 9 broche 1     | Sub-D 25 broche 17    |  |  |  |
| LED Lock                                                      | Sub-D 9 broche 2     | Sub-D 25 broche 5     |  |  |  |
| Masse                                                         | Sub-D 9 broche 7     | Sub-D 25 broche 11    |  |  |  |
|                                                               |                      |                       |  |  |  |
| Code +                                                        | XLR broche 2         | Sub-D 25 broche 15    |  |  |  |
| Code -                                                        | XLR broche 3         | Sub-D 25 broche 3     |  |  |  |
| Masse                                                         | XLR broche 1         | Sub-D 25 broche 2     |  |  |  |
|                                                               |                      |                       |  |  |  |

| Raccordement du LD-1 sur un MRP-16 d'un système MR |          |                  |            |                  |
|----------------------------------------------------|----------|------------------|------------|------------------|
| Fonction                                           | Opto     | Branchement sur  | Opto       | Branchement sur  |
|                                                    | Emetteur | LD-1             | Collecteur | LD-1             |
| Luminosité + (Macro 33)                            | 1        | Sub-D 9 broche 7 | 20         | Sub-D 9 broche 4 |
| Luminosité - (Macro 34)                            | 2        | Sub-D 9 broche 7 | 21         | Sub-D 9 broche 9 |
| Pieds (Macro 112)                                  | 3        | Sub-D 9 broche 7 | 22         | Sub-D 9 broche 3 |
| Image Oui / Non (Macro 09)                         | 4        | Sub-D 9 broche 7 | 23         | Sub-D 9 broche 8 |
| Record                                             | 5        | Sub-D 9 broche 7 | 24         | Sub-D 9 broche 1 |
| Lock                                               | 6        | Sub-D 9 broche 7 | 25         | Sub-D 9 broche 2 |
|                                                    | 7        |                  | 26         |                  |

| Raccordement du GD-1 avec une SR-4 / RM-6<br>(Sub-D 25 F) |                                |                       |                                        |  |  |
|-----------------------------------------------------------|--------------------------------|-----------------------|----------------------------------------|--|--|
| Broche                                                    | Fonction                       | Broche                | Fonction                               |  |  |
| 1                                                         | Entrée Code<br>Temporel +      | 14                    | Entrée Code Temporel -                 |  |  |
| 2                                                         | Masse                          | 15                    | Sortie Code Temporel 1+                |  |  |
| 3                                                         | Sortie Code Temporel<br>1– (2) | 16                    | Entrée GPI 5 (Rec-Off)                 |  |  |
| 4 Entrée GPI 6 (8) 17 Sortie GPO 1 (Reco                  |                                | Sortie GPO 1 (Record) |                                        |  |  |
| 5                                                         | Sortie GPO 2 (Lock)            | 18                    | Sortie GPO 3 (Red Light)               |  |  |
| 6                                                         | Sortie GPO 4 (4)               | 19                    | Sortie GPO 5 (4)                       |  |  |
| 7                                                         | Sortie GPO 6 (4)               | 20                    | Entrée GPI 1 (Stop)                    |  |  |
| 8                                                         | Entrée GPI 2 (Play)            | 21                    | Entrée GPI 3 (Rvs-Play) (5)            |  |  |
| 9                                                         | Entrée GPI 4 (Rec-<br>On)      | 22                    | Code Temporel O/P 2+ (3)               |  |  |
| 10                                                        | Code Temporel O/P<br>2- (3)    | 23                    | REGULATEE +5v O/P                      |  |  |
| 11                                                        | O/P Masse                      | 24                    | SR-4/SR-24 +15v I/P (RM-6 Unfused +5v) |  |  |
| 12                                                        | I/P Masse                      | 25                    | SR-4/SR-24 +15v I/P (RM-6 Unfused +5v) |  |  |
| 13                                                        | I/P Masse                      |                       |                                        |  |  |

#### Notes:

(1) Sr-4, SR-24 Les sorties GPO sont actives (TTL) au niveau haut.

RM-6N Les sorties GPO sont actives au niveau bas. (Collecteur ouvert).

- (2) Sur les premiers appareils la broche 3 est à la masse.
- (3) La sortie Code Temporel 2, est mutée si le maitre n'est pas en lecture verrouillée. Seulement disponible sur les derniers appareils. Destinée aux automations.
- (4) Suivant le Menu 'GP Outputs 4,5 & 6' pour les sorties GPO 4, 5, 6.
- (5) Suivant le Menu '**GP Output 3** pour la sortie GPO 3.
- (6) Toutes les entrées sont actives au niveau bas (TTL).
- (7) Les entrées GPI 1 à 5 sont des entrée impulsions.
- (8) L'entrée 6 (Broche 4), est une entrée libre.

| Raccordement du LD-1 sur un USB-422V avec GPO |         |         |            |           |
|-----------------------------------------------|---------|---------|------------|-----------|
| USB-422V                                      | Entrées | Sorties | Fonctions  | LD-1      |
| Sub D 25 F                                    |         |         |            | Sub D 9 M |
| 9                                             | DSR-A   |         |            |           |
|                                               | Entrée  |         |            |           |
| 2                                             | DCD-A   |         |            |           |
|                                               | Entrée  |         |            |           |
| 10                                            | Ring-A  |         |            |           |
|                                               | Entrée  |         |            |           |
| 11                                            | DCD-B   |         |            |           |
|                                               | Entrée  |         |            |           |
| 4                                             | DCD-B   |         |            |           |
|                                               | Entrée  |         |            |           |
| 12                                            | DCD-B   |         |            |           |
|                                               | Entrée  |         |            |           |
| 5                                             |         | RTS-A   | Pieds/Feet | 3         |
|                                               |         | Sortie  |            |           |
| 13                                            |         | DTR-A   | Affichage  | 8         |
|                                               |         | Sortie  | Image      |           |
| 6                                             |         | RTS-B   | Augmente   | 4         |
|                                               |         | Sortie  | la         |           |
|                                               |         |         | luminosité |           |
| 14                                            |         | DIR-B   | Diminue la | 9         |
|                                               |         | Sortie  | iuminosite |           |
| 8                                             |         |         | Sortie     | 5         |
|                                               |         |         | +5 V       |           |
|                                               |         |         | 100 mA     |           |
| <b>7</b> 0 15                                 |         |         | Max        |           |
| 7 & 15                                        |         |         | Masse      | 7         |

## Initialisation de CBServer 2 avec l'USB-422V

- 1) Dans la fenêtre CBServer, pour la sélection du port, sélectionner le Port B de l'USB-422V.
- 2) Dans la fenêtre CBServer, sélectionnez « Active Low »

Les touches situées dans la fenêtre CBServer peuvent être utilisés pour ajuster la luminosité du LD-1 [**Dim**] et [**Bright**], ou avec la touche [**On/Off**] d'allumer ou d'éteindre le LD-1.

3) Ouvrer la fenêtre "Popup".

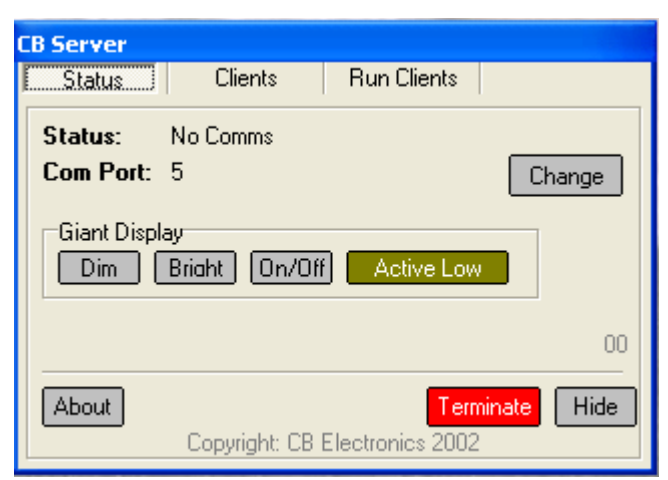

| 🥶 PopUp 📃 🗖 🗙           |             |           |         |        |  |
|-------------------------|-------------|-----------|---------|--------|--|
| View                    | 🗸 ок        | -TrackMap | Offsets | Size   |  |
| [Details]]<br>[reckArm] | Preferences | Clear     | Refresh | Large  |  |
| Macro's                 | Desktop     | Refresh   | Open    | Medium |  |
| Locate                  | Setup       | Open      |         | Small  |  |
| MSelect<br>MControl     | Manuals     | Save      | Save    | PgUp   |  |
| S9 I/P                  | Cue List    | Save As   | Save As | PgDn   |  |

4) Activer le panneau S9 I/P, (En bas à gauche)

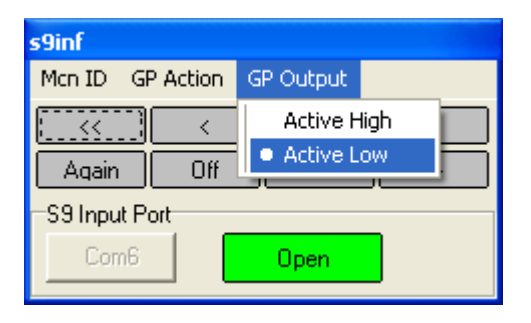

5) Sélectionner le port A de l'USB-422V

| s9inf         |                            |           |  |  |  |  |
|---------------|----------------------------|-----------|--|--|--|--|
| Mcn ID        | GP Action                  | GP Output |  |  |  |  |
|               | <ul> <li>Moment</li> </ul> | >         |  |  |  |  |
| Again         | Latching                   |           |  |  |  |  |
| S9 Input Port |                            |           |  |  |  |  |
| Com6          |                            | Open      |  |  |  |  |

- 6) Sélectionner « Momentary » pour l'option ''GP Action.
- 7) Sélectionner "Active Low" pour GP Output.
- 8) Ajouter les deux Macros dans la fenêtre ''Master Display'': D.Frms (82) et D.TC/Ft (83)

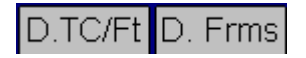